## 清淨家園顧厝邊 綠色生活網(EcoLife)

# 孳生源通報/清理 操作手冊

年

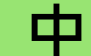

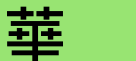

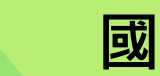

民

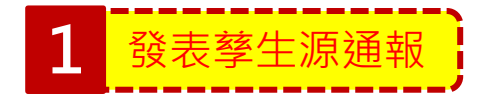

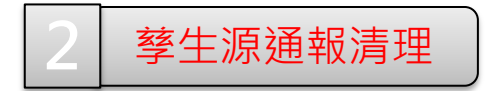

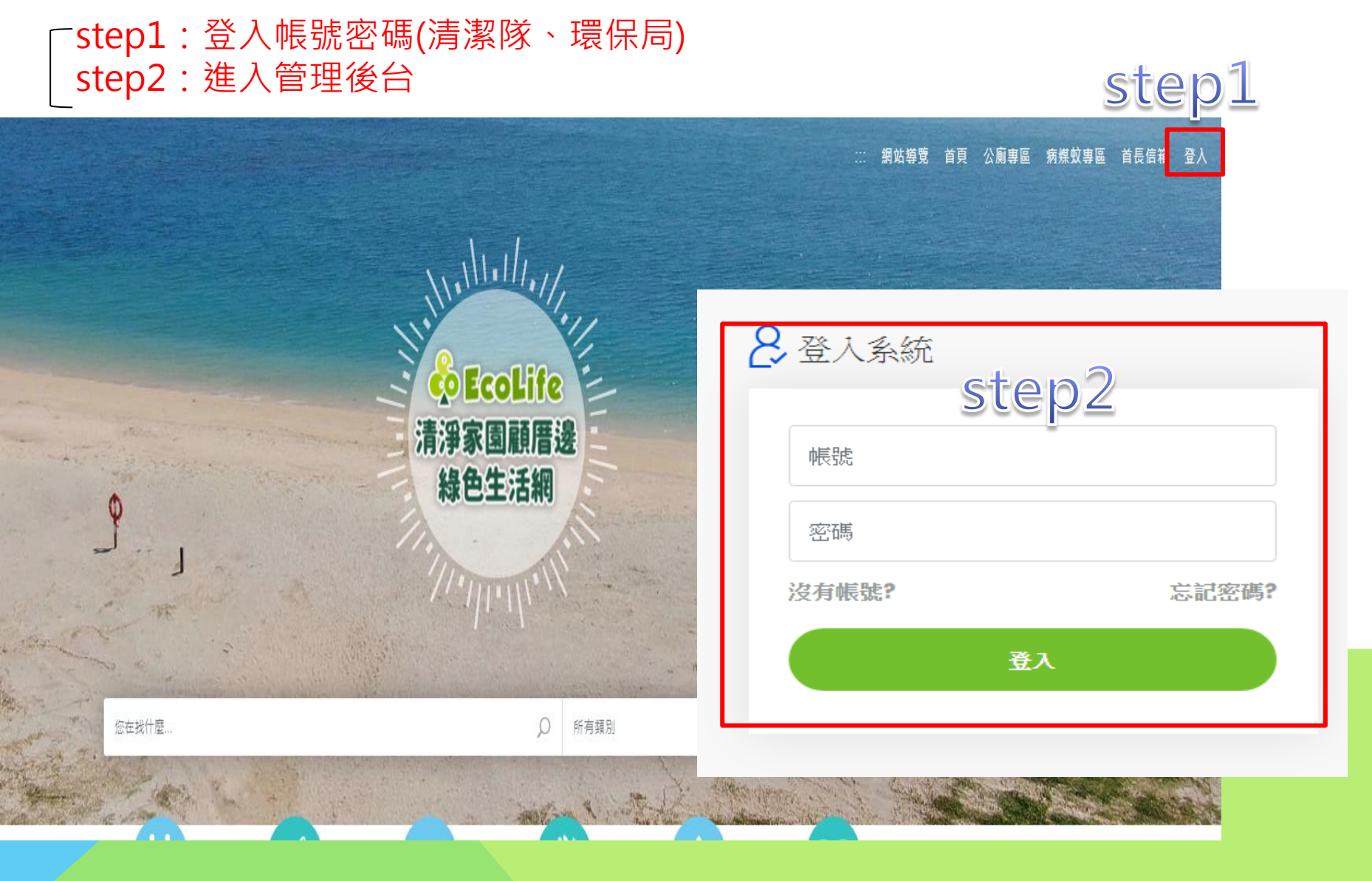

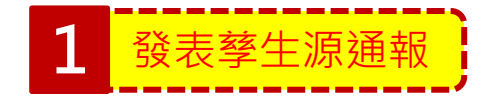

### 2 孳生源通報清理

| Step3:路徑選擇:登革熱->孳生源通報->通報 Step4:選擇檔案->點選下一步 |       |     |      |              |                                                         |     |  |  |  |
|---------------------------------------------|-------|-----|------|--------------|---------------------------------------------------------|-----|--|--|--|
| ô                                           | Egoli | îei | 管理後  | 治            | step3                                                   |     |  |  |  |
| ◀                                           | 基本資料  | 4   | 登革素  | 熱 公廁 友善      | 城鄉 其他業務                                                 |     |  |  |  |
|                                             |       | 14  | 孽清回  | 覆 ▶          |                                                         |     |  |  |  |
|                                             | 官理    | 俊1  | 複式動  | 員/檢查 🕨 🕨     |                                                         |     |  |  |  |
|                                             |       | E   | 孽生源  | 通報           | 通報                                                      |     |  |  |  |
|                                             |       | E   | 回應環保 | 署機房設備維護,非    | 查前通報<br>通報清理工作檢視                                        |     |  |  |  |
|                                             |       |     | §革熱  | 日誌 » 通報 » 我要 | step4                                                   |     |  |  |  |
|                                             |       |     |      | Step1. 上傅照片  | 選擇檔案 未選擇任何檔案                                            |     |  |  |  |
|                                             |       |     |      | 固片預覽         |                                                         |     |  |  |  |
|                                             |       |     |      |              | 2.拍照前請將相機畫素調到最低PC等級(640x480),並調整正確年月日時間。                |     |  |  |  |
|                                             |       |     |      |              | 3.拍照時建議以街道全裏相片為主,避免以逐點髒亂逐項拍照的方式記錄,如此可加速上傳作業時間且節省您寶貴的時間。 |     |  |  |  |
|                                             |       |     |      |              | 4.為避免人力資源浪費,建議菸蒂、小廣告、小型垃圾等髒亂,由通報者自行清理,無須進行通報作業。         |     |  |  |  |
|                                             |       |     |      |              |                                                         | 下一步 |  |  |  |
|                                             |       |     |      |              |                                                         |     |  |  |  |
|                                             |       |     |      |              |                                                         |     |  |  |  |

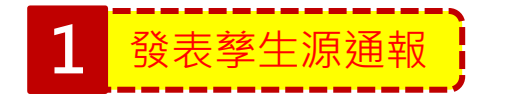

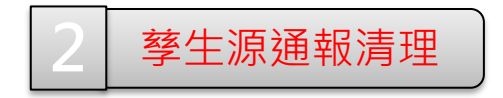

#### Step5:選擇通報標的物->登革熱 Step6:選擇登革熱項目->點選下一步

日誌 » 通報 » 我要通報

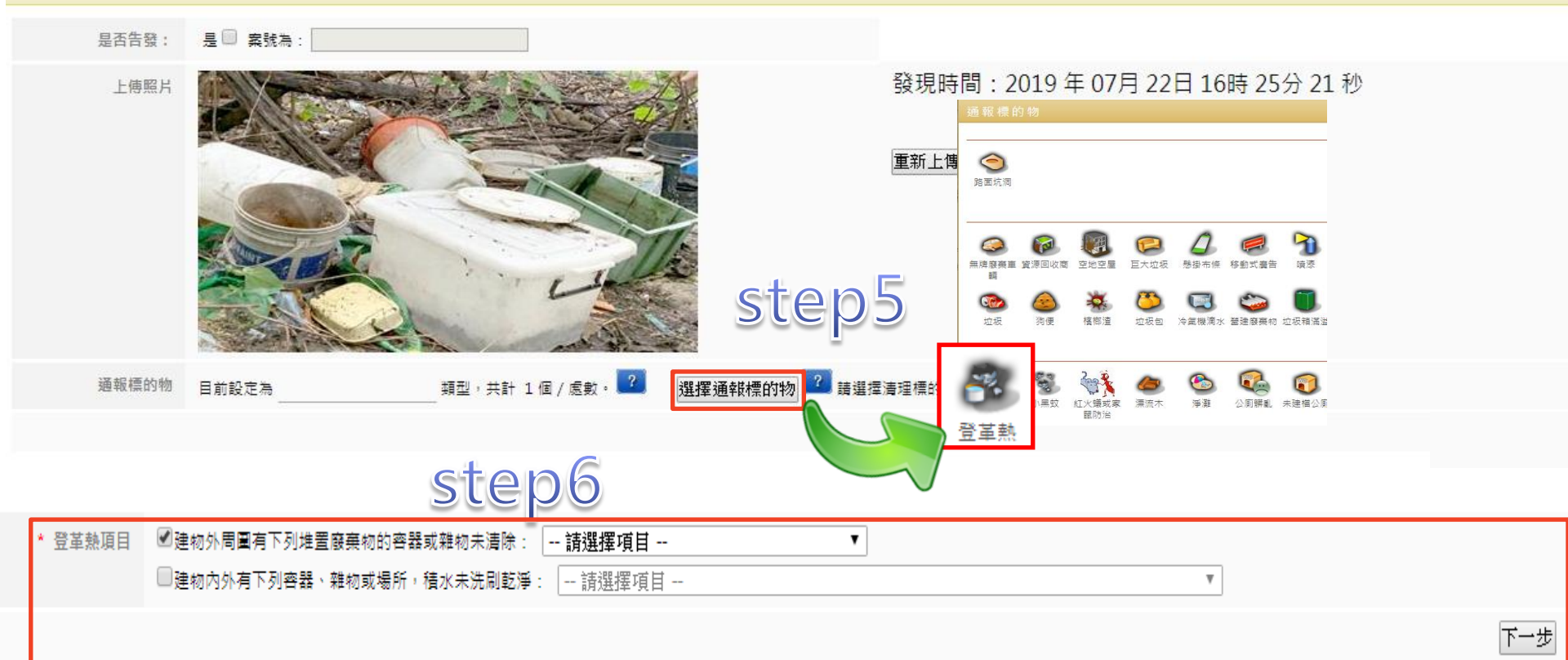

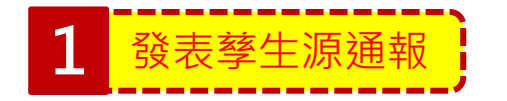

### 2 孳生源通報清理

Step7:點擊選擇地址->輸入資料後點帶入地址->點擊地址定位 Step8:點選地圖(出現藍色座標)->送出通報

| Step3. 地固 | 地址: 選擇地址 地址定位 您可以輸入詳細地址,協助清潔人員更快速找到正確位置 | step7                                                                                                    |
|-----------|-----------------------------------------|----------------------------------------------------------------------------------------------------|
|           | 地址輸入                                    |                                                                                                    |
|           | 懸市區域: 請選擇縣市 ▼ 請選擇鄉鎖市 ▼ 請選擇村里 ▼          | 答線)。                                                                                                    |
|           | 道路地址:    請選擇道路 ▼    <                   | and and another man to the set                                                                                                    |
|           | 帶入地                                     |                                                                                                    |
|           | 三條街 復 1171 107<br>樹林區 (1173)            | 四日日日日日日日日日日日日日日日日日日日日日日日日日日日日日日日日日日日日                                                                                                    |
|           |                                         | 大         毎         浮州河湾運動公園         3         時兆 <sup>節</sup> 中山路           臺德浮洲站         思孝節         第         中和日           浮州河湾運動公園         3         思孝節         中和日           浮州河湾運動公園         3 |
|           | 通報標題                                    |                                                                                                    |
|           | 補充說明                                    |                                                                                                    |
|           |                                         | 送出通報                                                                                                    |

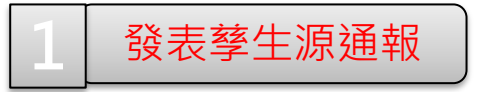

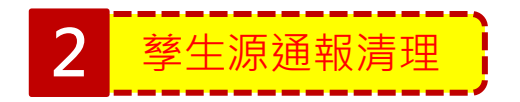

#### 「step1:滑鼠移至「登革熱」→「孳生源通報」->「通報清理工作檢視」點擊 step2:點選要清理之通報單,按下「檢視」

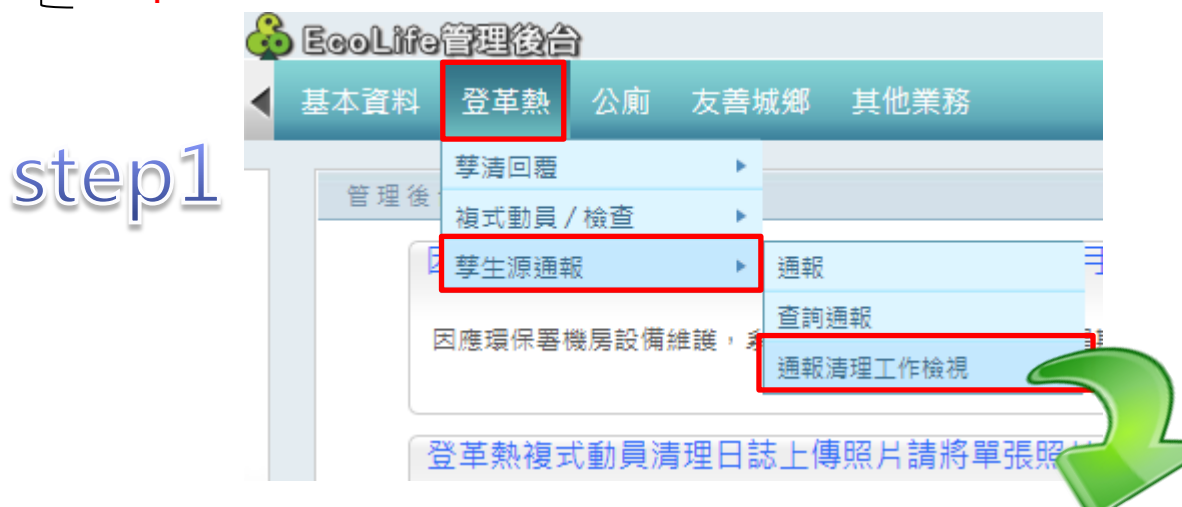

| 日誌 » 工作日誌 » 檢視工作【 6 】 |    |                |                                                        |                                                |               |        |                |  |
|-----------------------|----|----------------|--------------------------------------------------------|------------------------------------------------|---------------|--------|----------------|--|
|                       | 序號 | 案號 ⇔           | 種題                                                     | △ 通報人 △ 狀態                                     | 通報日期 ↔        | 預定日期 ↔ | 原理日期 11 切詰     |  |
|                       | 1  | R2019072300012 | <u>購亂點通報</u> 請依據相關法規(如傳染病防治法或廢棄物清理法)依法裁處               | c1000101(新北市板橋<br>區濟繁隊) 【已檢                    | 2019/07/23    |        | 通報通知 檢視        |  |
|                       | 2  | R2019072200007 | <mark>購亂點通報</mark> 請依據相關法規(如傳染病防治法或廢棄物 <b>清理法)依法裁處</b> | epb63000(臺北市政<br>府環境保護局-「垃圾<br>零獲埋、資源全回<br>收」) | R] 2019/07/22 |        | 通報通知 <b>檢視</b> |  |
|                       | 3  | R2017011700006 | 請依據相關法規(如傳染病防治法或廢棄物清理法)依法裁處                            | () 【已檢                                         | 2019/07/23    |        | 通報通知 檢視        |  |
|                       | 4  | R2017011700007 | 請依據相關法規(如傳染病防治法或廢棄物清理法)依法裁處                            | () 【已檢                                         | 2019/07/23    |        | 通報通知 檢視        |  |

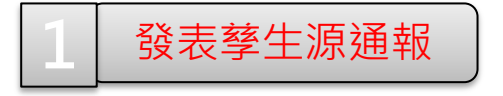

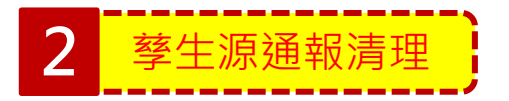

#### step3:點選我要清理此通報單

通報單資訊,請詳閱<u>下表</u>

 通報案號
 R2019072300012

 通報時間
 2019/07/23 18:10:45

 標题
 購凱點通報

 通報信的物
 通報項目為 空瓶 項型,共計 1 個 / 處數。

清理狀態 待處理

#### ※若是沒有街道可供辨識,建議可以切換為「衛星」模式來檢視或繪製區域(路線)。

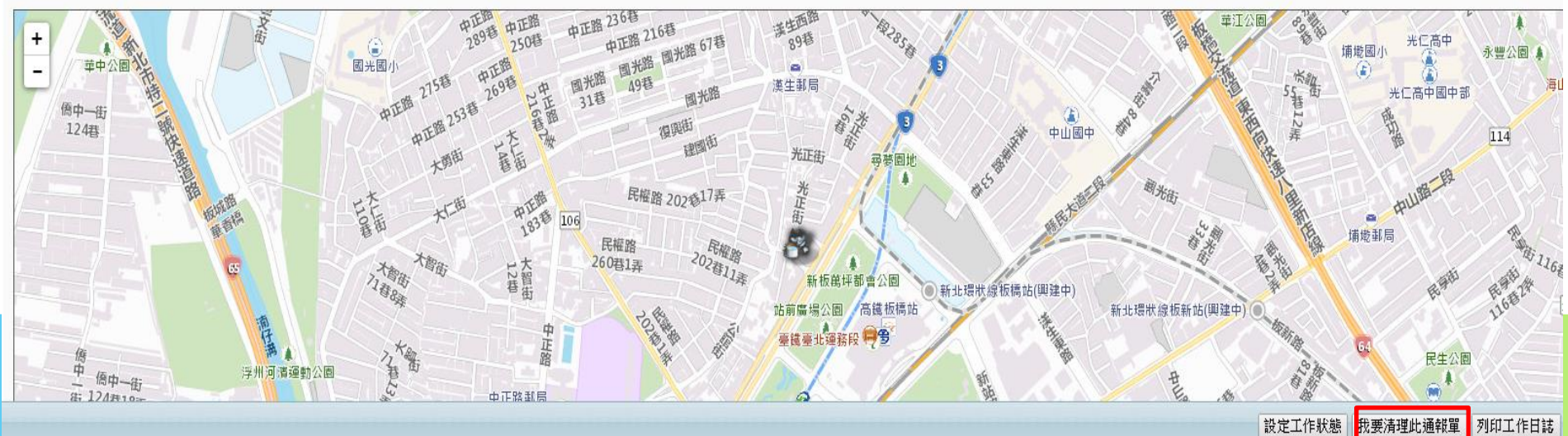

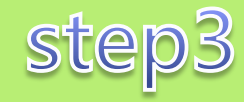

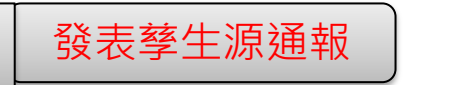

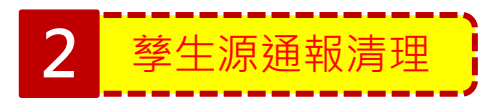

step4:點擊地區類別選擇
step5:清理狀態選擇已清理
step6:清理照片(後)->選擇檔案->選擇照片

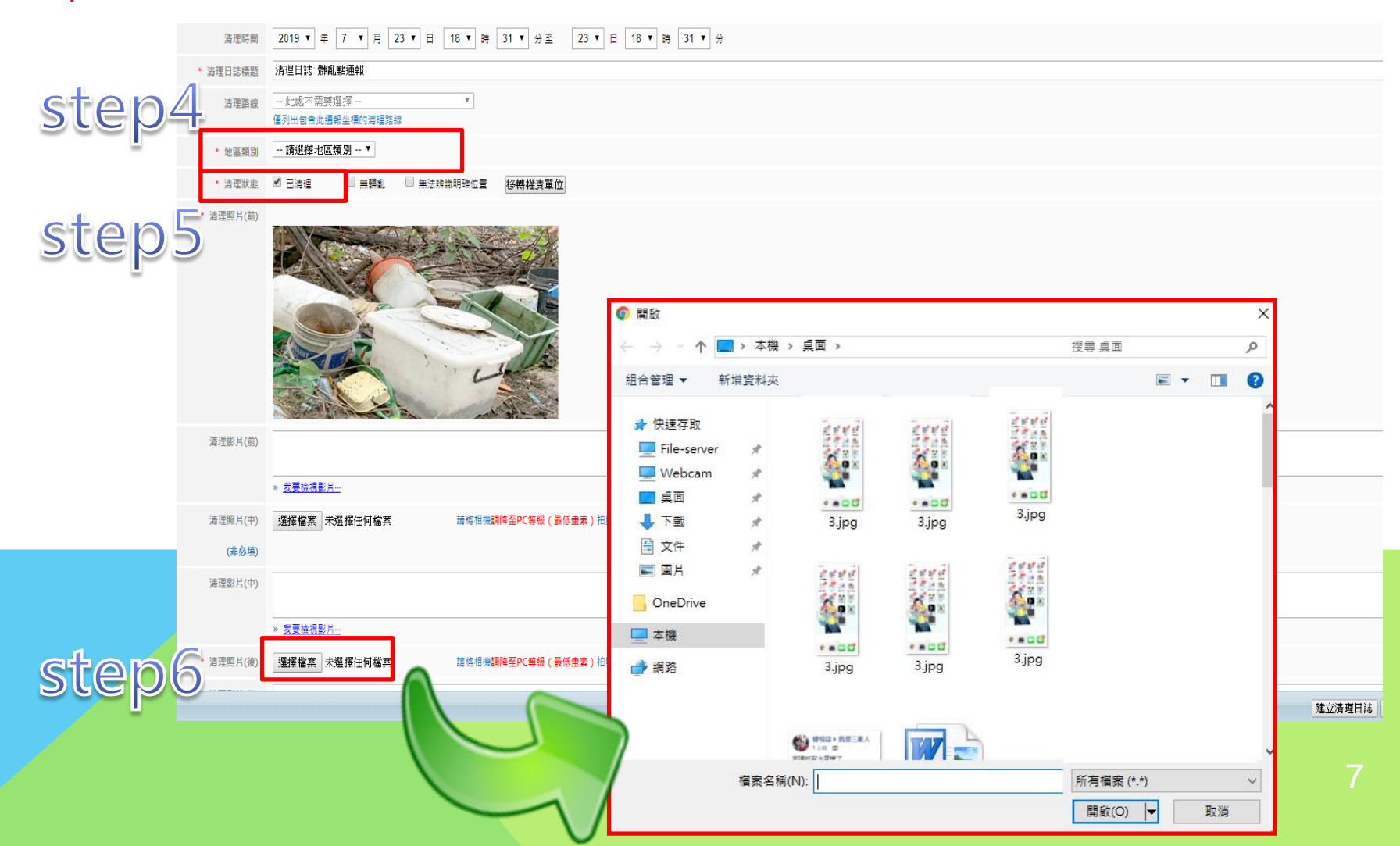

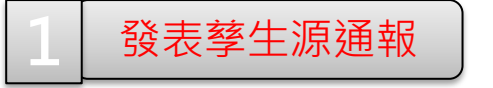

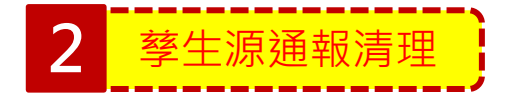

#### step7:點擊建立清理日誌 step8:確認草稿狀態

|                             |                   | HX == 1 = H 0 / = 20 / | a.         |                     |           |  |  |        |      |
|-----------------------------|-------------------|------------------------|------------|---------------------|-----------|--|--|--------|------|
| * 地區類別                      | 機關/學校             | ۲                      |            |                     |           |  |  |        |      |
| * 清理狀態                      | ✔ 已清理             | 🗌 無髒亂                  | 🔲 無法辨識明確位置 | 移轉權責單位              |           |  |  |        |      |
| <ul> <li>清理照片(前)</li> </ul> |                   |                        |            |                     |           |  |  |        |      |
| 清理影片(前)                     | » <u>我要檢視影片</u> 。 | <u></u>                |            |                     |           |  |  |        | -    |
| 清理照片(中)                     | 選擇檔案未             | 選擇任何檔案                 | 請將相機       | 調降至PC等級(最低畫素)拍照,可節省 | 您上傳照片的時間。 |  |  |        |      |
| (非必填)                       |                   |                        |            |                     |           |  |  |        |      |
| 清理影片(中)                     |                   |                        |            |                     |           |  |  |        | sten |
|                             | » <u>我要檢視影片</u> · |                        |            |                     |           |  |  |        |      |
| * 清理照片(後)                   | 選擇檔案 未            | 選擇任何檔案                 | 請將相機       | 調降至PC等級(最低畫素)拍照,可節省 | 您上傳照片的時間。 |  |  |        | -    |
|                             |                   |                        |            |                     |           |  |  | 建立清理日誌 |      |
|                             |                   |                        |            |                     | C         |  |  |        |      |

| ecolifepanel.eri.com.tw 顯示<br>系統已經新增清理日誌!        |   |
|--------------------------------------------------|---|
| * * * 請注意! * * *<br>此清理日誌目前仍為「草稿模式」,需要自行發表日誌。謝謝! |   |
| step8 at                                         | 8 |

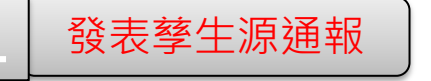

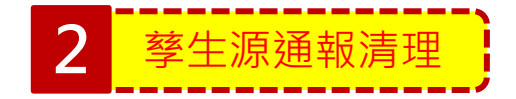

#### step9:點擊檢視 step10:點選發表日誌

|                                                                                                    | 日誌 » 清理       | • 查詢清理日誌                                                                                                    |             |                  |                                                                                              |
|----------------------------------------------------------------------------------------------------|---------------|----------------------------------------------------------------------------------------------------|-------------|------------------|----------------------------------------------------------------------------------------------|
|                                                                                                    | 查詢日期          | 區間 2019 ▼ 年 05 ▼ 月 24 ▼ 日 ~ 2019 ▼ 年 07 ▼ 月 23 ▼ 日                                                                                                    |             |                  |                                                                                              |
|                                                                                                    | 行政            | 區域 全部縣市 ▼ - 全部鄉鎮市 ▼ - 全部村里 ▼                                                                                                    |             |                  |                                                                                              |
|                                                                                                    | 通幸            | 物件                                                                                                    | Y           |                  |                                                                                              |
|                                                                                                    | 清理日詞          | 種類所有清理日誌 ▼ 查詢<br>*線上資料僅保留12個月內資料,舊資料購至歷史資料頁面查詢,謝謝!                                                                                                    |             | S                | step                                                                                         |
| 1 COUSTIZIONO 2019/7/2 (EB) HEREKERSES<br>COUSTIZIONO 2019/7/2 (EB) HEREKERSES<br>REALES<br>REALES                                                                                             | 序號            | 案號 	 日期                                                                                                    | 模題          | 今 原通報案號 今        | 開創項目 功能                                                                                      |
|                                                                                                    | 1 C20         | 9072300009 2019/07/23 《草稿》 清理日誌: 禁亂點通報                                                                                                    |             | [R2019072300012] | 空瓶 檢礼                                                                                        |
|                                                                                                    | 清理時間          | 319 ▼ 年 7 ▼ 月 23 ▼ 日 14 ▼ 時 31 ▼ 分至 23 ▼ 日 18 ▼ 時 31 ▼ 分 🔽                                                                                                    |             |                  | R                                                                                            |
| Alter al<br>Alter al<br>BLA 0                                                                                                    | 日誌標題 🦷        | 理日誌 微測點通報                                                                                                    |             |                  | <br>?रे                                                                                      |
| staal<br>staal<br>st | 清理路線          |                                                                                                    |             |                  | -                                                                                            |
| RELET TO THE RELET OF THE RELET OF THE RELET                                                                                                    | 補充說明          |                                                                                                    |             |                  |                                                                                              |
| 有街道可供辨識,建議可以切換為「衛星」模式來檢視或繪製區域(路線)。<br>21 個項目                                                                                                    |               | 単中 21回<br>中 正第 2568<br>中 正第 2568<br>中 正第 358<br>中 正第 358<br>中 一 年<br>中 一 第 568<br>中 一 一 十 一 一 十 一 十 一 十 一 十 一 十 一 十 十 十 十 |             | 単江公開             | 中部<br>事業<br>114<br>日14<br>日14<br>日14<br>日15<br>日15<br>日15<br>日15<br>日15<br>日15<br>日15<br>日15 |
|                                                                                                    | 有街道可供辨調       | ,建議可以切換為「衛星」模式來檢視或繪製區域(路線)。                                                                                                    | et e la 1 ( | 1                |                                                                                              |
| 儲存清理項目   取消編輯   儲存其稿   删除其 8   發表目誌                                                                                                    | ≝ ▮ 個項日<br>圖示 | (1)                                                                                                    | steptu      |                  | ) 照片(後) 照片(                                                                                  |
|                                                                                                    |               |                                                                                                    |             | 儲存清理項目 取消編輯 儲存其稿 | ] 删除草 5   發表日誌                                                                               |